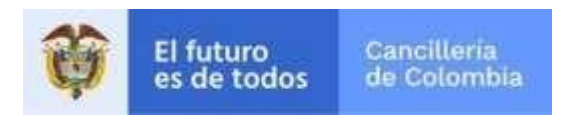

# **APOSTILLA / LEGALIZACIÓN**

Consultar Apostilla/Legalización

Esta guía de usuario tiene como objetivo describir la consulta de los documentos apostillados y/o legalizados, mediante el sistema 100% en línea de Apostilla y/o legalizaciones de la Cancillería.

### Precondición

Tener un documento apostillado y/o legalizado. Ej.: Ver Imagen CD2

## Paso 1. Consulta de documento

- Ingrese al aplicativo: • https://tramites.cancilleria.gov.co/apostillalegaliza cion/consulta/documento.aspx
- Ingrese el código de verificación y la fecha de • expedición de la apostilla/legalización.

La ubicación de estos datos está resaltada en la Imagen CD2

- Desarrolle el reCAPTCHA (validación de ٠ seguridad)
- Cuando llegue al estado que se muestra en la ٠ Imagen CD1, haga clic en Buscar.

| Verificación de Apostilla o L                                                                                                    | egalización                                                                                                    | *Campos obligatorios                    |
|----------------------------------------------------------------------------------------------------|----------------------------------------------------------------------------------------------------|-----------------------------------------|
| Si tiene alguna duda o inconveniente<br>siguiente enlace: http://pqrs.cancilleria.g<br>Si la Apostilla fue expedida a partir de d<br>la fecha de expedición de la apostilla o | para consultar su documento comuníquese al Centro de atención al ciudadano -<br>jov.co/SolicitudPQRSF.aspx<br>08 de septiembre de 2007 o la Legalización fue expedida a partir de 29 de diciembre<br>legalización. | CIAC a través del<br>re de 2011 ingrese |
| Número de Apostilla-Legalización-Constancia  L2RDH214438930                                                                                                    | Fecha de expedición       03/08/2017   MM//dd/yyyy                                                                                                    |                                         |
| No soy un robot.     reCAPTCHA Privacidad - Condiciones                                                                                                    |                                                                                                    |                                         |
| Buscar                                                                                                    |                                                                                                    |                                         |

Imagen CD1 Formulario de Consulta de Documento

| <text><text><text><text><text><text><text><text><text><text><text><text><text><text><text><text><text></text></text></text></text></text></text></text></text></text></text></text></text></text></text></text></text></text>                                                                                                    |                       | REPÚBLICA DE COLOMBIA<br>MINISTERIO DE RELACIONES EXTERIORES                                                                  |
|----------------------------------------------------------------------------------------------------|-----------------------|----------------------------------------------------------------------------------------------------|
| Pais:       REPUBLICA DE COLOMBIA         (Commy: - Pays):       El presente documento público.         Chis been signed by:       - A des signe par         Autoritabeen signed by:       - A des signe par         Autoritabeen signed by:       - A des signe par         Autoritabeen signed by:       - A des signe par         Autoritabeen signed by:       - A des signe par         Autoritabeen signed by:       - A des signe par         Autoritabeen signed by:       - A des signe par         Autoritable conscioned by:       - A des signe par         Autoritable conscioned by:       - A des signe par         Actuando en calidad de:       PEC PECUNSION CENTRO DE ATENCION AL PUBLICO         (Bears the seal/stamp of:       - Agissant en qualité de:         (Bears the seal/stamp of:       - Agissant en qualité de:         (Bears the seal/stamp of:       - Agissant en qualité de:         (Bears the seal/stamp of:       - Agissant en qualité de:         (Bears the seal/stamp of:       - Agissant en qualité de:         (Bears the seal/stamp of:       - Agissant en qualité de:         (Bears the seal/stamp of:       - Agissant en qualité de:         (Bears the seal/stamp of:       - Agissant en qualité de:         (Bears the seal/stamp of:       - Agissant en qualité de: | Libertad y Orden      | APOSTILLE<br>(Convention de La Haye du 5 Octobre 1961)                                                                        |
| Ha sido firmado por;       AttoRIDAD FIRMA XXXXX XXXXX         Actuando en calidad de:       JEFE DIVISION CENTRO DE ATENCION AL PUBLICO (Acting in the capacity of: - Agissant en qualité de.)         Lieva el sello/estampilla de:       PCEURADURIA GENERAL DE LA NACION (Bersithe seal'stamp of: - Est revetu du sceau de / timbre de.)         Lieva el sello/estampilla de:       Certificado (Certified - Atteste)         Biess the seal'stamp of: - Est revetu du sceau de / timbre de.)       Certificado (Certified - Atteste)         Diff: - Acit       BOGOTA - EN LÍNEA         Bi: - Lei       Bi/1/2016 8:41:28 a. m.         Diff: - Lei       Bolos (Calified - Atteste)         Por:       APOSTILLA Y LEGALIZACIÓN (By: The Ministry of Foreign Affairs of Colombia - Par: Ministere des Affaires Étrangères de la Colombie)         No:       A2QGB841441991         Under Namber: - Sous le numero:       Digitally Signed by:)         Ministerio de Relaciones Exteriores de Colombia       Erma: (Signature)         Reason: DOCUMENT AUTHENTICITY       BOGOTA EN LÍNEA         BOGOTA EN LÍNEA       Firma: (Signature)                                                                                                    | Pais:<br>(Country:    | REPUBLICA DE COLOMBIA<br>- Pays:)<br>El presente documento público<br>(This public document - Le présent acte public)         |
| Actuando en calidad de: JEFE DIVISION CENTRO DE ATENCION AL PUBLICO<br>(Acting in the capacity of: - Agissant en qualité de.)<br>Lieva el sello/estampilla de: PROCURADURIA GENERAL DE LA NACION<br>(Bears the seal stamp of: - Est revetu du sceau de / timbre de.)<br>Certificado<br>(Certificado<br>(Certified - Arteste)<br>El: BOGOTA - EN LÍNEA<br>(At: -A:)<br>Por: APOSTILLA Y LEGALIZACIÓN<br>(By: The Ministry of Foreign Affairs of Colombia - Par: Ministère des Affaires Étrangères de la Colombie)<br>No: A2OGB841441991<br>(Under Number: - Sous le numéro)<br>Firmado Digitalmente por: (Digitally Signed by:)<br>Ministerio de Relaciones Exteriores de Colombia<br>Reason: DOCUMENT AUTHENTICITY<br>BOGOTA EN LÍNEA<br>Errma: (Signature)                                                                                                    | Ha side<br>(Has been  | o firmado por;<br>signed by: - A eté signé par                                                                                |
| Lieva el sello/estampilla de: PROCURADURIA GENERAL DE LA NACION<br>(Bears the seal/stamp of: - Est revenu du / timbre de:)<br>Certificado<br>(Certified - Attesté)<br>En: BOGOTA - EN LÍNEA<br>(At: -A:)<br>Ed: 6/1/2016 8:41:28 a.m.<br>(Oti: -Le:)<br>Por: APOSTILLA Y LEGALIZACIÓN<br>(By: The Ministry of Foreign Affairs of Colombia - Par: Ministère des Affaires Étrangères de la Colombie)<br>No: A2QGB841441991<br>(Under Number: - Sous le munièro)<br>Firmado Digitalmente por: (Digitally Signed by:)<br>Ministerio de Relaciones Exteriores de Colombia<br>Reason: DOCUMENT AUTHENTICITY<br>BOGOTA EN LÍNEA<br>Firma: (Signature:)                                                                                                    | Actuar<br>(Acting ir  | ndo en calidad de: JEFE DIVISION CENTRO DE ATENCION AL PUBLICO<br>the capacity of: - Agissant en qualité de: )                |
| Certificado<br>(Certified - Arteste)<br>En: BOGOTA - EN LÍNEA<br>(At - At)<br>El: 6/1/2016 8:41:28 a. m.<br>(Otto: -Le:)<br>Por: APOSTILLA Y LEGALIZACIÓN<br>(By: The Ministry of Foreign Affairs of Colombia - Par: Ministère des Affaires Étrangères de la Colombie)<br>Mo: A2QGB841441991<br>(Under Number: - Sous le numéro)<br>Firmado Digitalmente por: (Digitally Signed by:)<br>Ministerio de Relaciones Exteriores de Colombia<br>Reason: DOCUMENT AUTHENTICITY<br>BOGOTA EN LÍNEA<br>Reason: DOCUMENT AUTHENTICITY<br>BOGOTA EN LÍNEA<br>Firma: (Signature:)                                                                                                    | Lleva e<br>(Bears the | el sello/estampilla de: PROCURADURIA GENERAL DE LA NACION<br>seal/stamp of: - Est revetu du sceau de / timbre de:)            |
| (At: - Á:)<br>En: BOGOTA - EN LÍNEA<br>Ed: - Á:)<br>El: 6/1/2016 8:41:28 a. m.<br>(Ott Le:)<br>Por: APOSTILLA Y LEGALIZACIÓN<br>(By: The Ministry of Foreign Affairs of Colombia - Par: Ministère des Affaires Étrangères de la Colombie)<br>No: A2QGB841441991<br>(Under Number: - Sous le numéro)<br>Firmado Digitalmente por: (Digitally Signed by:)<br>Ministerio de Relaciones Exteriores de Colombia<br>Reason: DOCUMENT AUTHENTICITY<br>BOGOTA EN LÍNEA<br>Firma: (Signature:)<br>Nombre del Titular: TITULAR DEL DOCUMENTO XXX                                                                                                    |                       | Certificado<br>(Certified - Attesta)                                                                                          |
| El:       6/1/2016       8:41:28 a. m.         Yor:       APOSTILLA Y LEGALIZACIÓN         (By: The Ministry of Poreign Affairs of Colombia       - Par. Ministère des Affaires Étrangères de la Colombie)         No:       A2QGB841441991         (Inder Number: - Sous le numéro)       Firmado Digitalmente por: (Digitally Signed by:)         Ministerio de Relaciones Exteriores de Colombia       Reason: DOCUMENT AUTHENTICITY         BOGOTA EN LÍNEA       Firma: (Signature:)         Nombre del Titular:       TITULAR DEL DOCUMENTO XXX                                                                                                    | En:<br>(At - A:)      | BOGOTA - EN LÍNEA                                                                                                    |
| Por: APOSTILLA Y LEGALIZACIÓN<br>(By: The Ministry of Foreign Affairs of Colombia - Par: Ministère des Affaires Étrangères de la Colombie)<br>No: A2QGB841441991<br>(Under Number: - Sous le muniéro)<br>Firmado Digitalmente por: (Digitally Signed by:)<br>Ministerio de Relaciones Exteriores de Colombia<br>Reason: DOCUMENT AUTHENTICITY<br>BOGOTA EN LÍNEA<br>Firma: (Signature:)<br>Nombre del Titular: TITULAR DEL DOCUMENTO XXX                                                                                                    | El:<br>(On: - Le      | <mark>6/1/2016</mark> 8:41:28 a. m.                                                                                           |
| No: A2QGB841441991<br>(Under Number: - Sous le numéro:)<br>Firmado Digitalmente por: (Digitally Signed by:)<br>Ministerio de Relaciones Exteriores de Colombia<br>Reason: DOCUMENT AUTHENTICITY<br>BOGOTA EN LÍNEA<br>Firma: (Signature:)<br>Nombre del Titular:<br>Nombre del Titular:<br>TITULAR DEL DOCUMENTO XXX                                                                                                    | Por:<br>(By: The      | APOSTILLA Y LEGALIZACIÓN<br>Ministry of Foreign Affairs of Colombia - Par: Ministère des Affaires Étrangères de la Colombie ) |
| Firmado Digitalmente por: (Digitally Signed by:)<br>Ministerio de Relaciones Exteriores de Colombia<br>Reason: DOCUMENT AUTHENTICITY<br>BOGOTA EN LÍNEA<br>Firma: (Signature:)<br>Nombre del Titular:<br>Nombre del Titular:<br>TITULAR DEL DOCUMENTO XXX                                                                                                    | No:<br>(Under N       | A2QGB841441991<br>mber: - Sous le numéro:)                                                                                    |
| Reason: DOCUMENT AUTHENTICITY<br>BOGOTA EN LÍNEA<br>Firma: (Signature:)                                                                                                    | Firmad<br>Mir         | o Digitalmente por: (Digitally Signed by:)<br>isterio de Relaciones Exteriores de Colombia                                    |
| Nombre del Titular:<br>Name of the holder of document:<br>TITULAR DEL DOCUMENTO XXX                                                                                                    | Rei<br>BO             | ason: DOCUMENT AUTHENTICITY<br>GOTA EN LÍNEA<br>Firma: (Signature:)                                                           |
| Nom du titulaire)                                                                                                    | Nombr<br>(Name of     | e del Titular:<br>the holder of document:<br>Nom du titulare)                                                                 |
| Tipo de documento:<br>(Type of document - Type du document)<br>CERTIFICADO ANTECEDENTES DISCIPLINARIOS                                                                                                    | Tipo do<br>(Type of d | e documento:<br>accument - Type du document.) CERTIFICADO ANTECEDENTES DISCIPLINARIOS                                         |

El Ministerio de Relaciones Exteriores, no asume la responsabilidad por el contenido del documento apostillado. Artículo 3 Ley 455/98

La autenticidad de esta apostilla puede ser verificada en el Registro Electrónico que se encuentra en la siguiente página web: The authenticity of this Apostille may be verified by accessing the e-Register on the following web site: L'authenticité de cette Apostille peut être vérifiée en accédant l'e-Registre sur le site web suivant: www.cancilleria.gov.co/apostilla

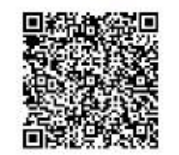

Imagen CD2 Documento apostillado

#### Paso 2. Resultado de Búsqueda.

- Si la búsqueda no es exitosa, se despliega un mensaje: Ver Imagen CD3
- Si la búsqueda es exitosa, se despliega un mensaje con la información del documento encontrado
- Si la apostilla o legalización contiene el documento apostillado o legalizado, se muestran dos documentos: Ver Imagen CD4 (la imagen superior corresponde a la visualización en Internet Explorer y la inferior corresponde a cómo se ve en Google Chrome)
- Si la apostilla o legalización no contiene el documento apostillado o legalizado el sistema muestra únicamente la apostilla y/o legalización.

En Internet Explorer el visor PDF se muestra según la Imagen CD5.

 Si la apostilla fue expedida antes del 08 de septiembre de 2007, el sistema despliega la información contenida en el registro electrónico correspondiente al documento apostillado. Ver Imagen CD6.

#### Paso 3. Descarga y validación de firma

 Descargue la apostilla/legalización para efectuar el proceso de validación verificando la firma digital, siguiendo las instrucciones indicadas en el enlace Proceso para validar la firma del documento PDF. Ver Imagen CD5

Puede hacer clic en Nueva Consulta para retornar al formulario de consulta.

No se encontró la Apostilla o Legalización consultada, verifique los datos suministrados.

#### Imagen CD3 Resultado de Búsqueda no exitosa

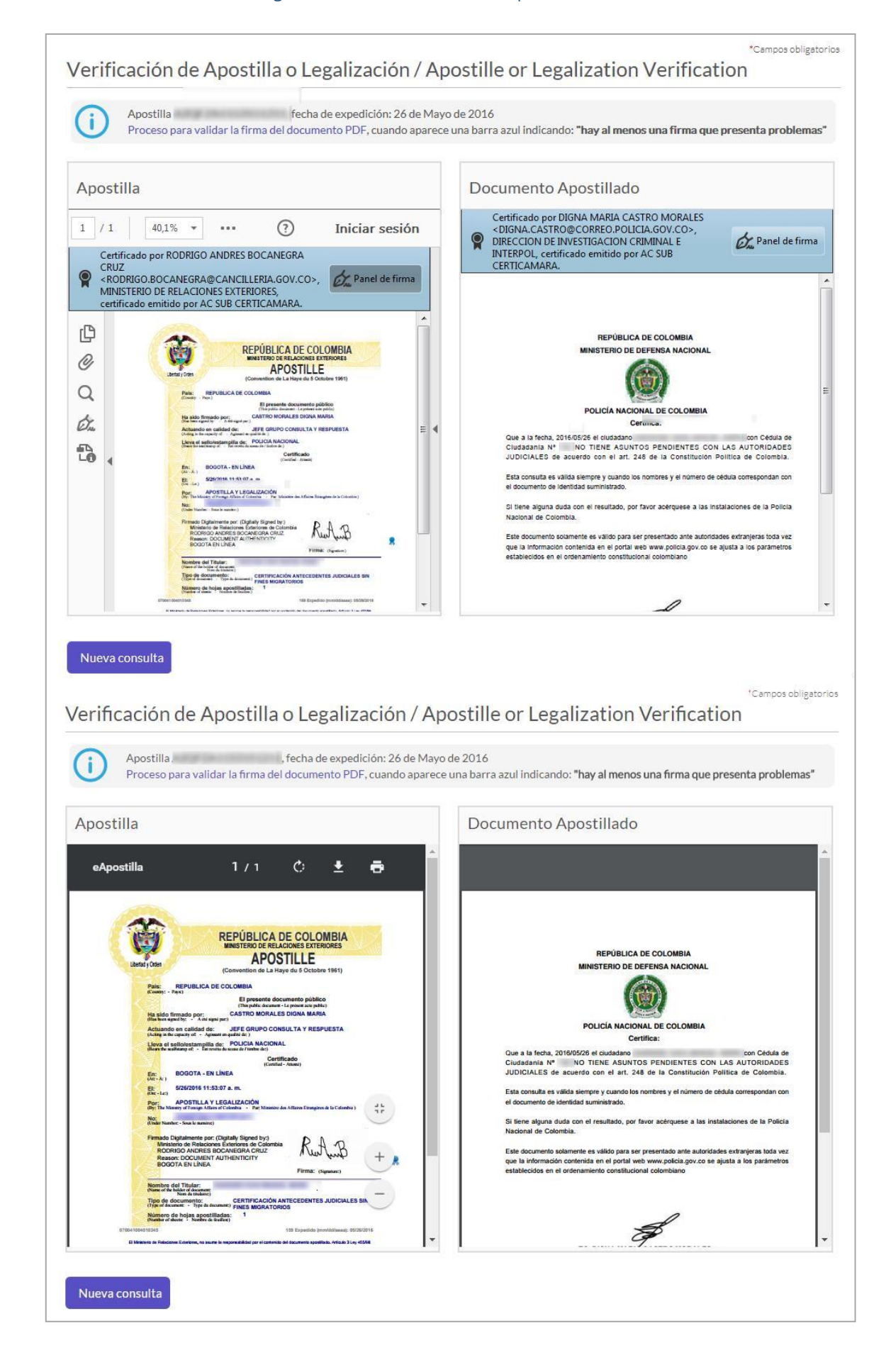

Imagen CD4 Resultado de Búsqueda

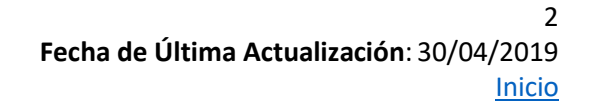

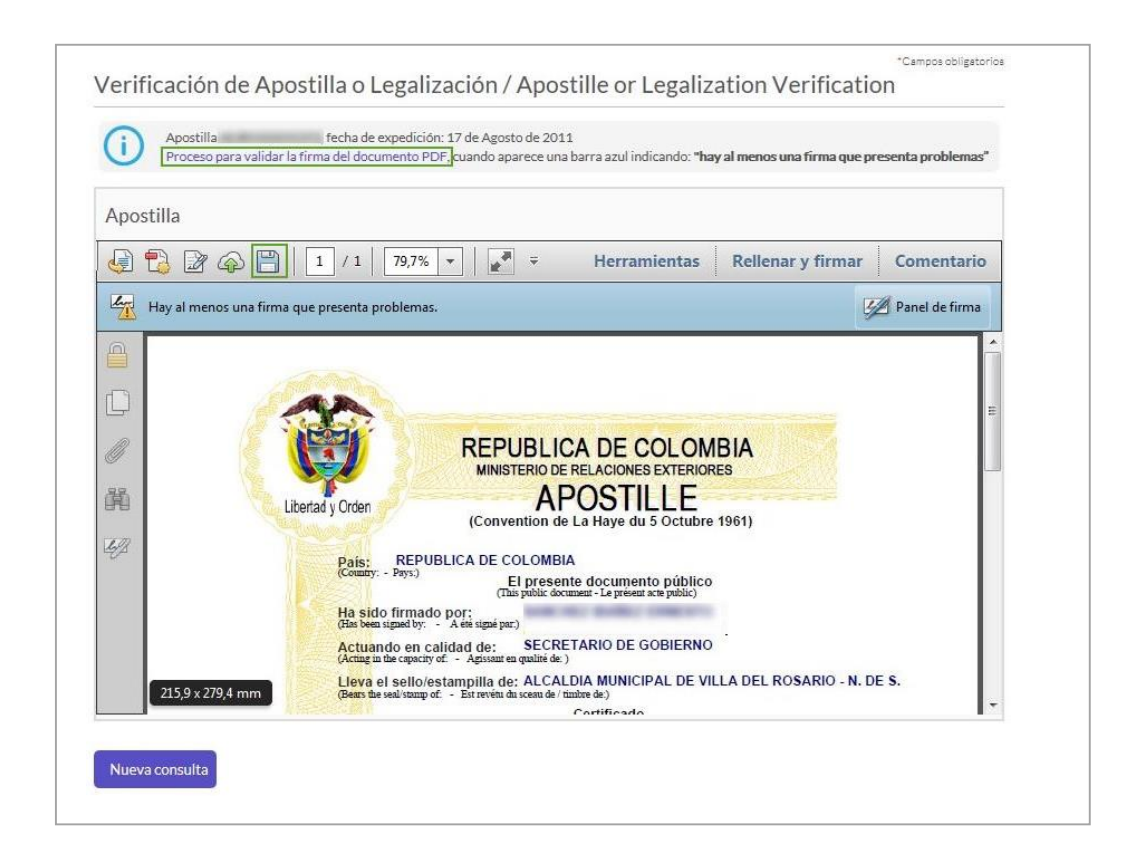

# Imagen CD5 Descarga y validación de firma

| Resultados de la búsqueda / Results of the search      |                                          |  |  |  |
|--------------------------------------------------------|------------------------------------------|--|--|--|
| Número de Apostilla / Number of Apostille:             | 1355010                                  |  |  |  |
| Número de Etiqueta / Number of Etiquette:              | auguroups                                |  |  |  |
| Tipo de Documento / Type of Document:                  | ACTO NOTARIAL 1                          |  |  |  |
| Documento / Document:                                  | escritura No.2926                        |  |  |  |
| A nombre De / Name of the Holder of Document:          | Tall-angelf-all'igner                    |  |  |  |
| Fecha del Documento / Date of Document:                | lunes, 3 de enero de 2005                |  |  |  |
| Lleva Sello o Estampilla De / Bears the Seal Stamp of: | SUPERINTENDENCIA DE NOTARIADO Y REGISTRO |  |  |  |
| Número de Hojas / Number of pages:                     | 2                                        |  |  |  |
| Firmado Por / Has been signed by:                      | GLORIA ACONCHA GARCIA                    |  |  |  |
| En Calidad de / Acting in the Capacity of:             | DIRECTOR DE GESTION NOTARIAL             |  |  |  |
| Fecha de la Apostilla / Date of Apostille:             | Sarana, 7-bit errors da 2007             |  |  |  |

# Imagen CD6 Registro electrónico de apostilla

3 Fecha de Última Actualización: 30/04/2019 Inicio